# 写真のトリミング及びサイズの変更例(iPhone)

1「写真」アプリを起動し、編集したい写真をタップして開いたら、画面右上の「編集」をタップ。

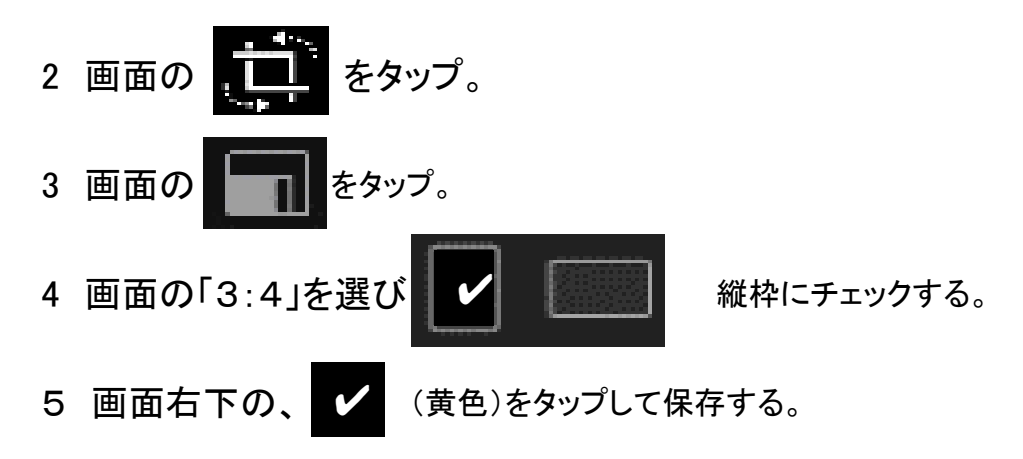

## 写真のトリミング及びサイズの変更例(Android)

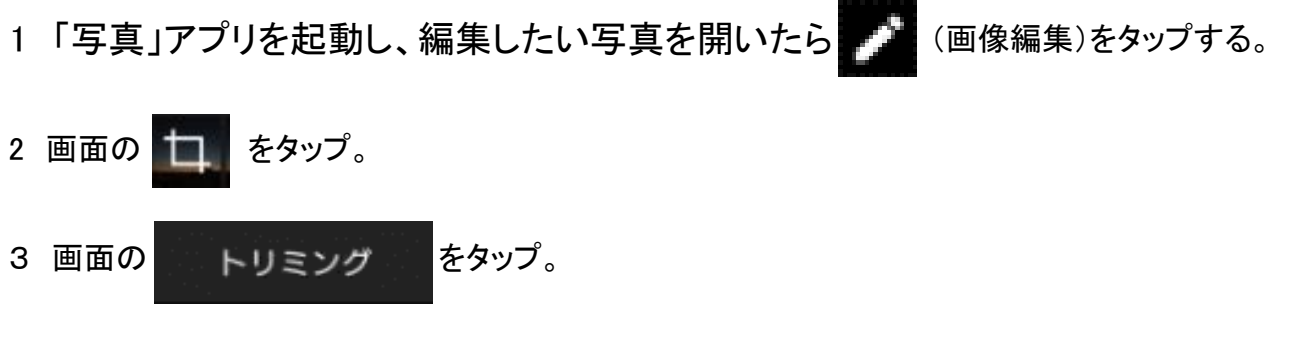

4 画面の3:4を選択し、保存する。

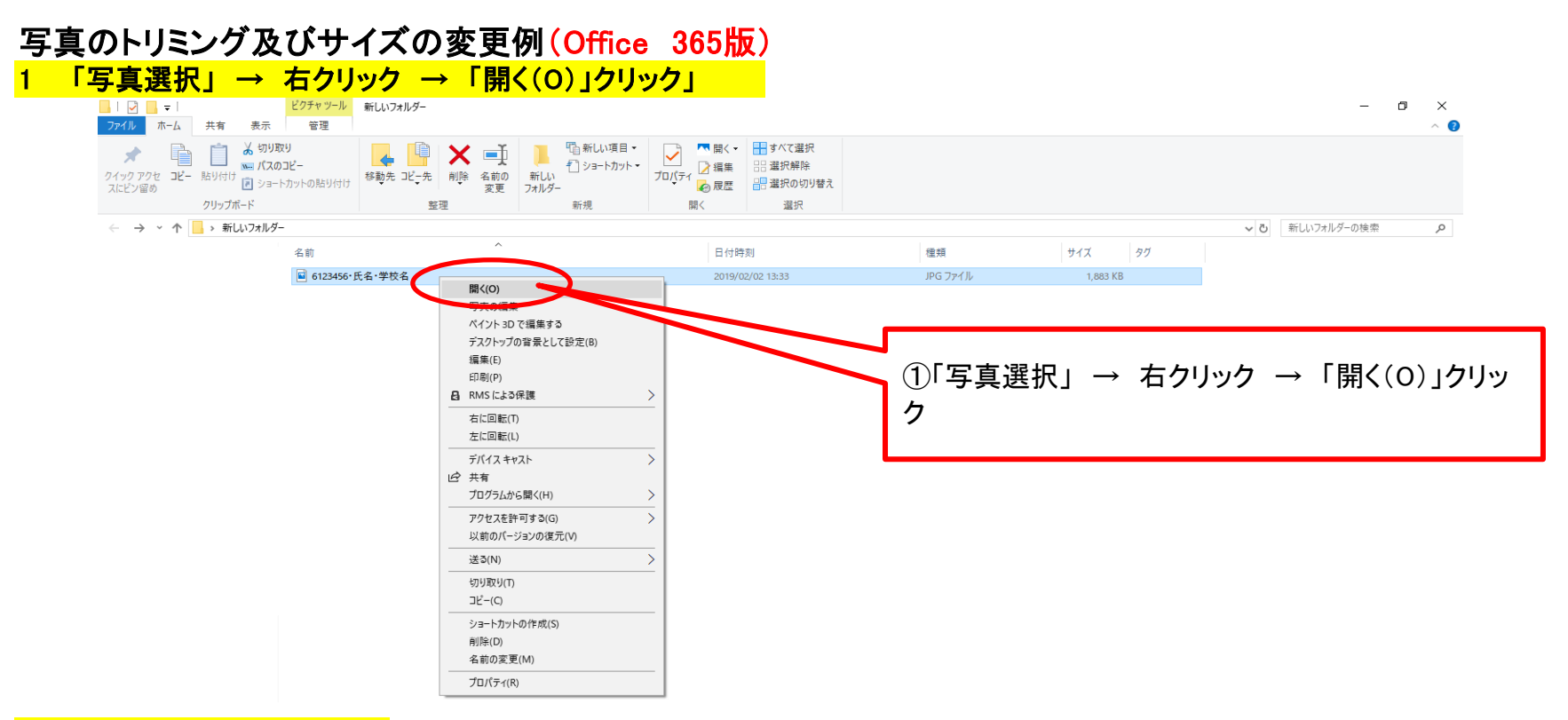

#### 2 「編集と作成」→「編集」をクリック

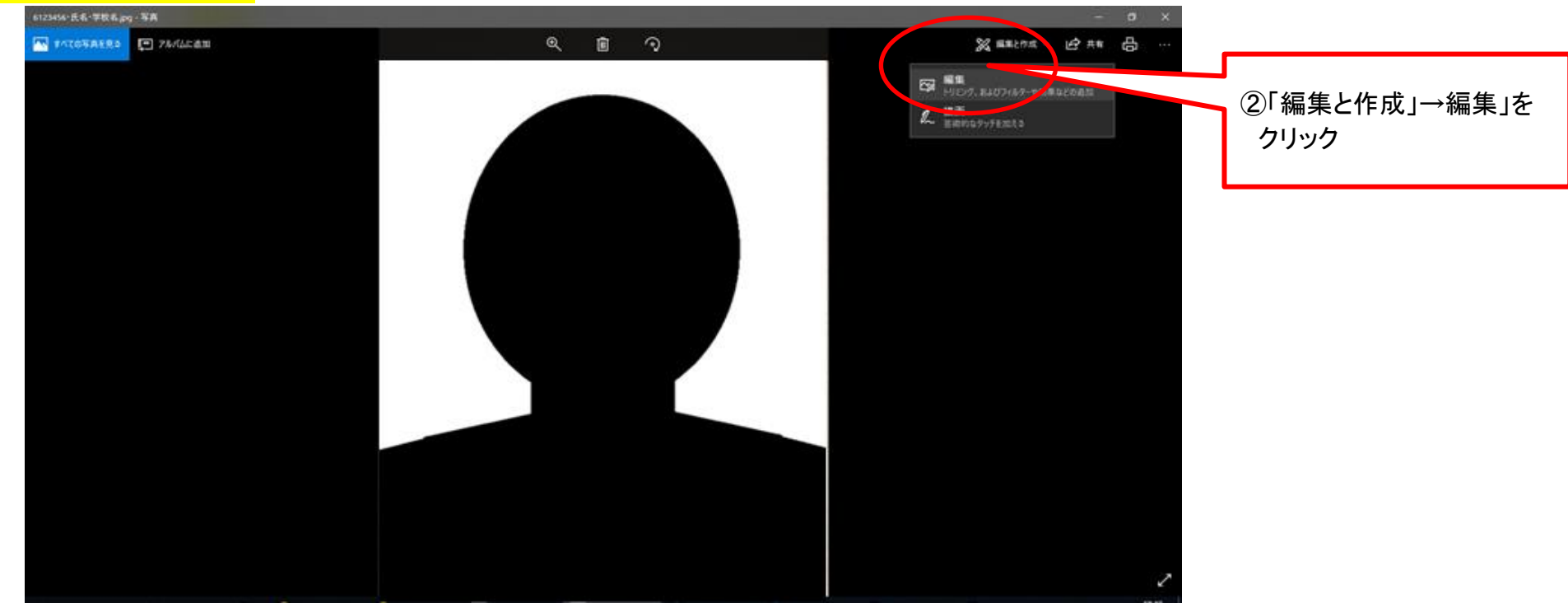

### 3 「クロップと回転」をクリック

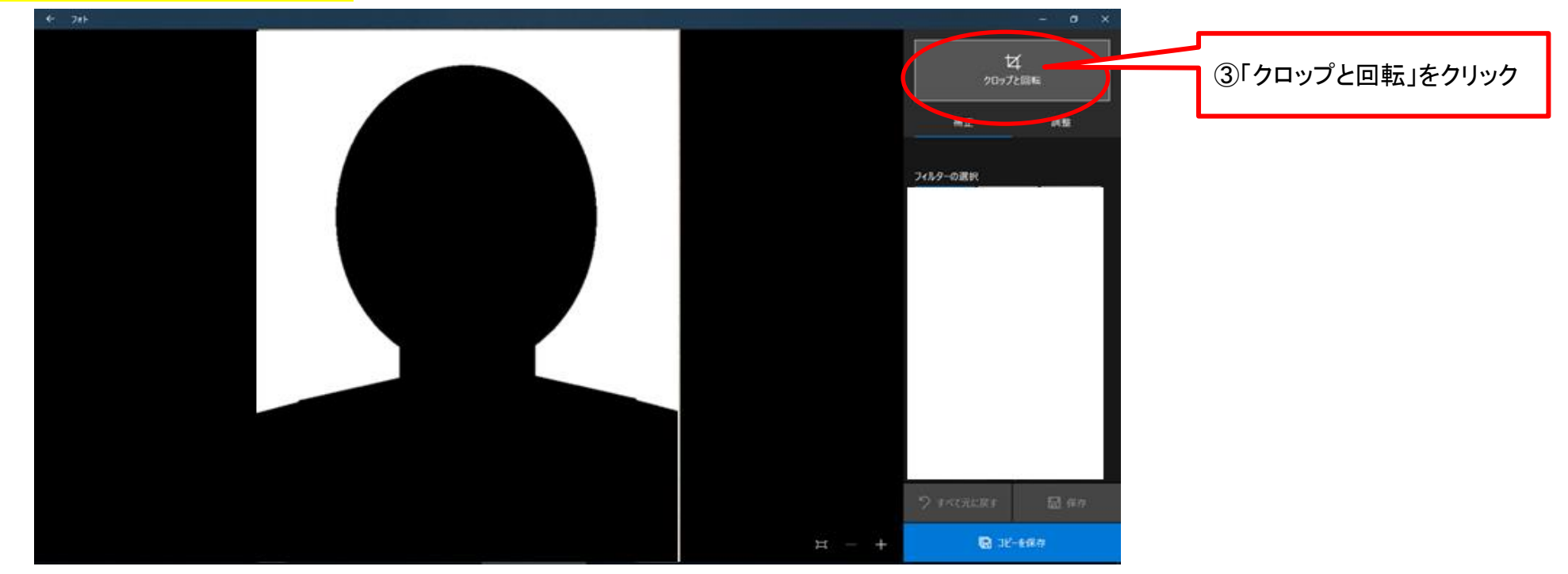

### 4 「元の縦横比 – 4:3」を選択

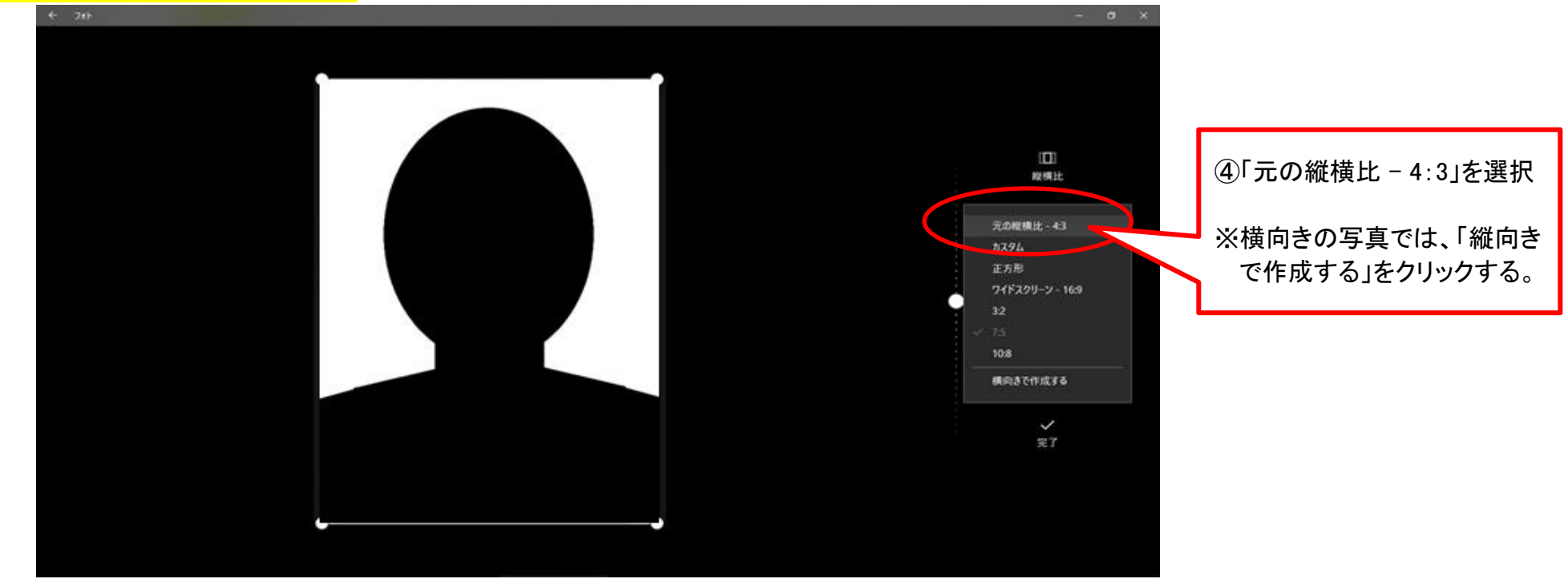

#### 5 マウスでクロップ(切取り)の位置範囲を指定する。

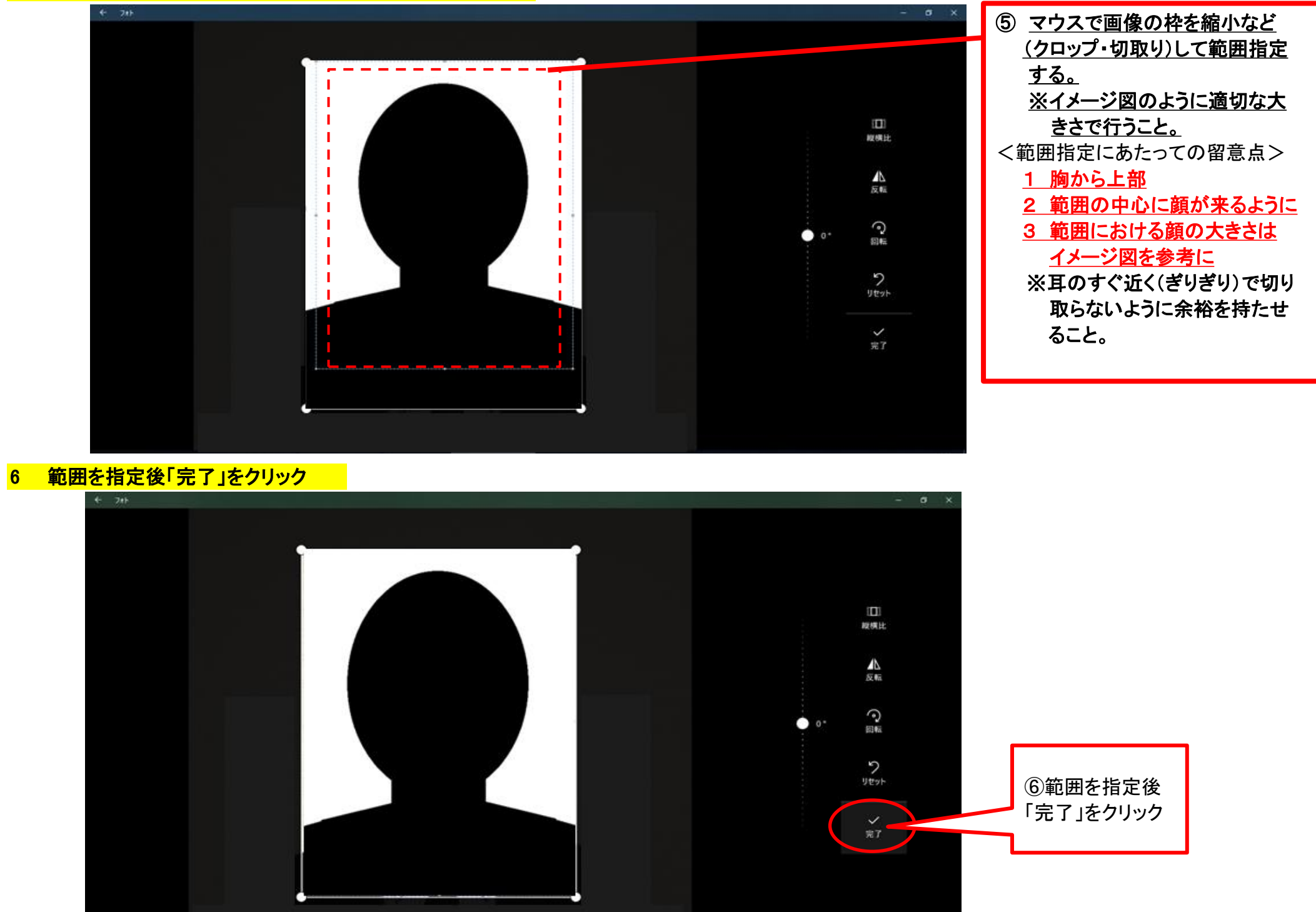

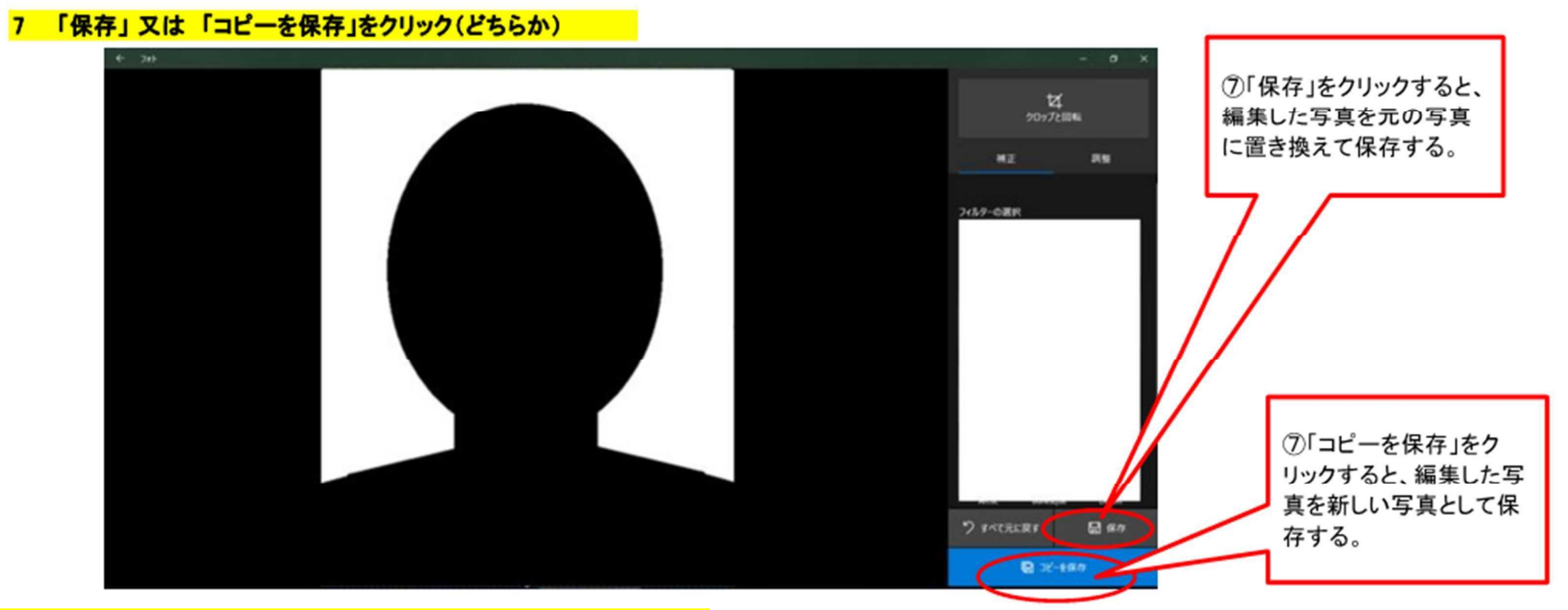

#### 8 ファイル名「氏名」に変更して「保存」をクリック(コピー保存の場合)

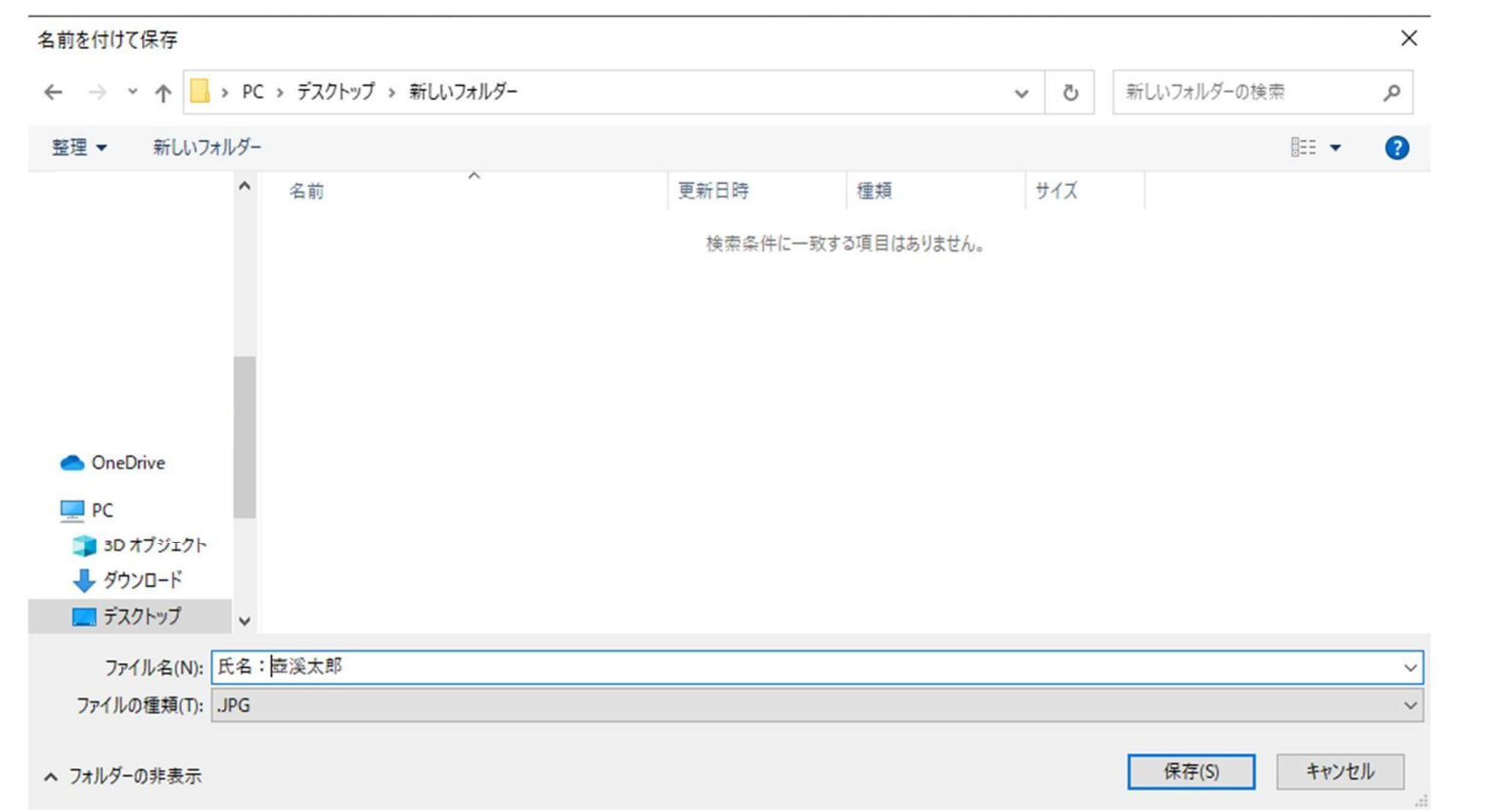